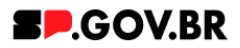

# Manual do usuário Card em galeria

V3.0

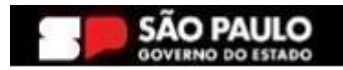

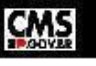

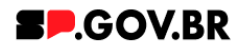

| Histórico de versões |            |                 |  |  |  |  |  |
|----------------------|------------|-----------------|--|--|--|--|--|
| VERSÃO               | DATA       | EDITADO POR     |  |  |  |  |  |
| V2.1                 | 14/08/2024 | Fernanda Alves  |  |  |  |  |  |
| V3.0                 | 15/01/2025 | Danilo Laurindo |  |  |  |  |  |
|                      |            |                 |  |  |  |  |  |

# Sumário

| 1. Introdução                                                 | 2  |  |  |  |  |
|---------------------------------------------------------------|----|--|--|--|--|
| 2. Perfis contemplados                                        | 2  |  |  |  |  |
| 3. Como incluir o componente na página                        | 2  |  |  |  |  |
| 4. Adição e Configuração do componente                        | 3  |  |  |  |  |
| 5. Caminho alternativo - Configuração do campo 'Tipo de link' | 12 |  |  |  |  |
| 6. Caminho alternativo - Configuração do Conteúdo web         |    |  |  |  |  |
| 7. Caminho alternativo - Edição de imagens na biblioteca DAM  |    |  |  |  |  |
| 8. Caminho alternativo - Exclusão do componente               | 19 |  |  |  |  |
| 9. Contato para dúvidas                                       | 21 |  |  |  |  |
|                                                               |    |  |  |  |  |

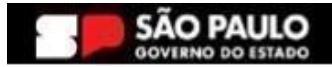

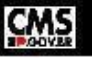

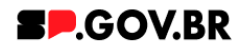

# Cartilha do Componente

# Card em galeria

Versão: 2.1

#### Introdução 1.

O componente Card em Galeria oferece uma apresentação visualmente atraente de conteúdo, com cards retangulares dispostos lado a lado.

Cada card possui uma imagem em destaque, acompanhada por um título descritivo e uma breve descrição.

Ao clicar em um card, os usuários são direcionados para uma página interna específica, permitindo uma navegação intuitiva e fácil acesso ao conteúdo relacionado.

#### 2. Perfis contemplados

Para usabilidade do projeto, os perfis abaixo devem ser envolvidos: Editor Publicado

#### Como incluir o componente na página 3.

Clique na área indicada para ativar o modo de edição (1), e depois 3.1. clique no símbolo em destaque do lado esquerdo (2) para adicionar aplicativos. Em seguida, clique no ícone 'Componentes'.

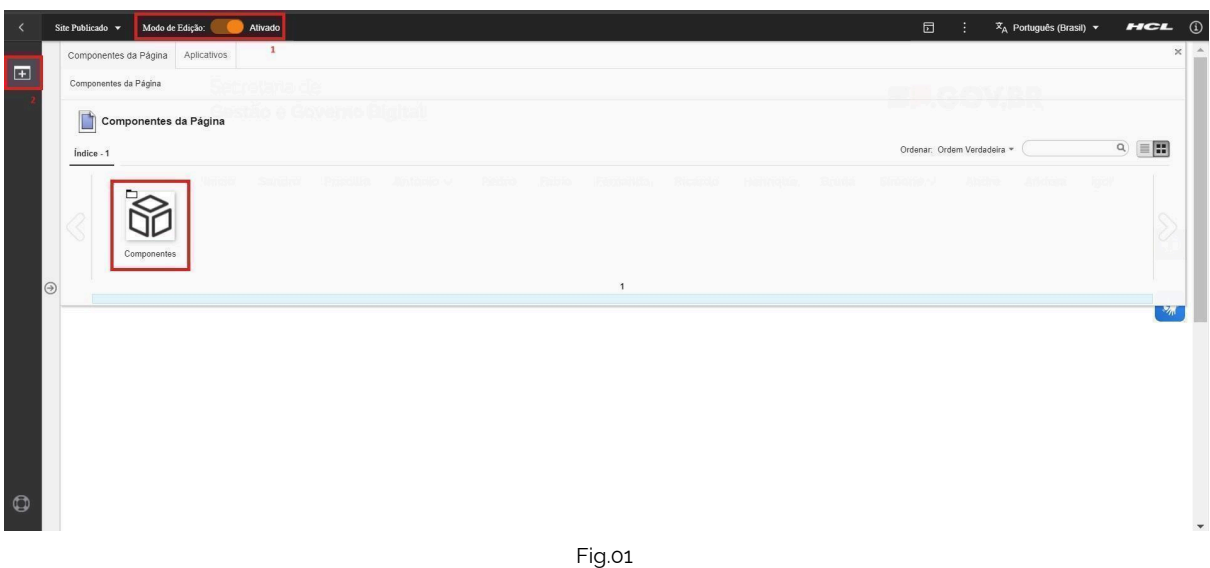

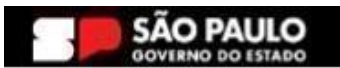

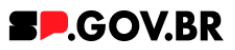

3.2. O componente em questão pode não ser exibido na primeira página, nesse caso, clique nas setas: lado direito e/ou esquerdo, ou nos números da parte inferior para seguir para a próxima página. Ou utilize o campo de pesquisa.

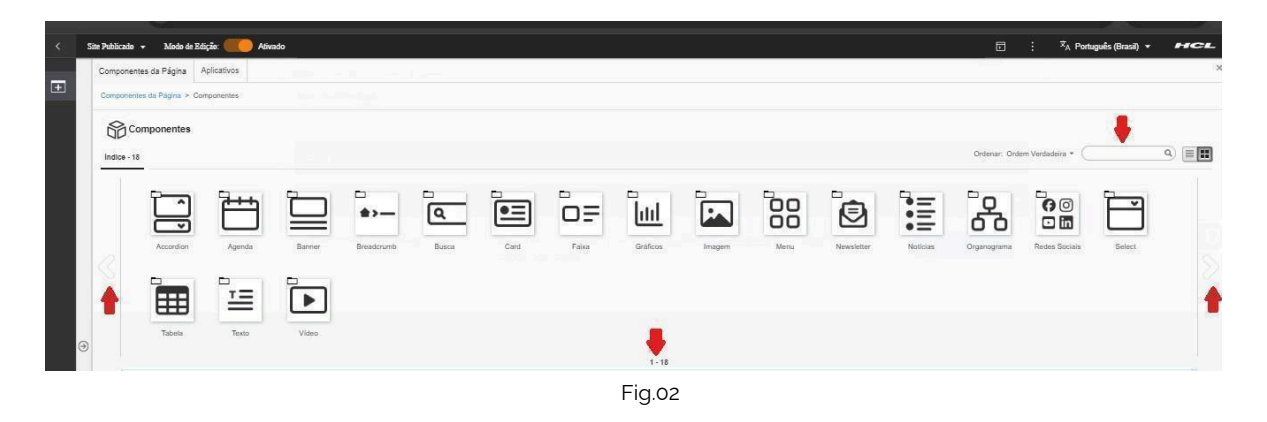

3.3. Ao encontrar a pasta 'Card', clique nesta.

| < | Site Publica | udo ▼ Modo de      | Edição: 🛑   | Ativado |            |       |      |       |          |        |      |            | D             | : × <sub>A</sub> Portu | guẻs (Brasil) 👻 | HCL |
|---|--------------|--------------------|-------------|---------|------------|-------|------|-------|----------|--------|------|------------|---------------|------------------------|-----------------|-----|
| ÷ | Compo        | nentes da Página   | Aplicativos |         |            |       |      |       |          |        |      |            |               |                        |                 | ж   |
|   | Compo        | nentes da Página > | Componentes |         |            |       |      |       |          |        |      |            |               |                        |                 |     |
|   |              | Componentes        |             |         |            |       |      |       |          |        |      |            |               |                        |                 |     |
|   | Îndice       | - 18               |             |         |            |       |      |       |          |        |      |            | Ordenar: Orde | m Verdadeira 👻 🤇       |                 | ۹ 🔳 |
|   |              | Accordian          | Agenda      | Banner  | Breadcrumb | Busca | Card | Faixa | Gráficos | Imagem | Menu | Newsletter | Notícias      | Organograma            | Redes Sociais   |     |
| Ð |              | Select             | Tabela      | Texto   | Vídeo      |       |      |       | 1.18     |        |      |            |               |                        |                 |     |
|   |              |                    |             |         |            |       |      |       | 1 - 10   |        |      |            |               |                        |                 |     |
|   |              |                    |             |         |            |       |      | Fig.0 | 3        |        |      |            |               |                        |                 |     |

3.4. Passe o mouse sobre o componente 'Card em galeria', e clique no ícone mais (+) para adicionar na tela.

| < | Site Publicado | o ▼ Modo de Edi           | ção: 🛑 Ativa     | do               |                 |                      |                       |                       |  |  |                | :        | 🗙 Português (Brasil) 🔻 |   | CL |
|---|----------------|---------------------------|------------------|------------------|-----------------|----------------------|-----------------------|-----------------------|--|--|----------------|----------|------------------------|---|----|
|   | Compone        | entes da Página A         | plicativos       |                  |                 |                      |                       |                       |  |  |                |          |                        |   | ×  |
| ± | Component      | ntes da Página > Com      | nponentes > Card |                  |                 |                      |                       |                       |  |  |                |          |                        |   |    |
|   | •= c           | Card                      |                  |                  |                 |                      |                       |                       |  |  |                |          |                        |   |    |
|   | Índice - 6     | 6                         |                  |                  |                 |                      |                       |                       |  |  | Ordenar: Order | n Verdad | eira •                 | ٩ |    |
|   |                | _                         |                  |                  |                 |                      |                       |                       |  |  |                |          |                        |   |    |
|   |                |                           |                  | Incluir este cor | teúdo na página |                      |                       |                       |  |  |                |          |                        |   |    |
|   |                |                           |                  |                  |                 |                      | ééé                   |                       |  |  |                |          |                        |   |    |
|   |                | Card Retangular<br>Grande | Card em Galeria  | Card em Grade    | Card Preview    | Card em<br>Carrossel | Card Acesso<br>Rápido |                       |  |  |                |          |                        |   |    |
|   |                |                           |                  |                  |                 |                      |                       | 1 - 6                 |  |  |                |          |                        |   |    |
|   |                |                           |                  |                  |                 |                      |                       | <b>F</b> ' <b>A i</b> |  |  |                |          |                        |   |    |

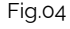

# 4. Adição e Configuração do componente

4.1. O componente foi adicionado e os campos do combo principal

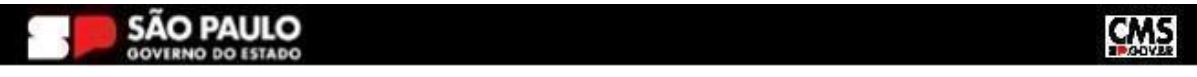

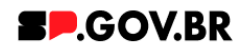

estão disponíveis para o preenchimento.

| < s | Site Publicado 👻 Modo de Edição: 🦲 | Ativado                                                                                                    |               | <sup>IX</sup> A Português (Brasil) ▼ | HCL   |
|-----|------------------------------------|----------------------------------------------------------------------------------------------------|---------------|--------------------------------------|-------|
| -   | Visualizador do Conteúdo           | da Web                                                                                                    |               |                                      | Ex Dr |
| I   |                                    | Card em galería Tags do conteúdo.* Card_em_galería Card_em_galería Campo obligatóris. Preencha as principais palavras do conteúdo para serem exibidas na busca es Banner Cadastro SPGov Titulo da galería Delie o campo em branco caso não queira título. |               |                                      | 0     |
| •   |                                    | Texto de introdução:  Cores  Galería  Palavra-chave dos cards:  Para adicionar um card, clique no botão *Adicionar card* e depois insira a palavra-chave que você criou.                                                                                  | dicionar card | ~<br>~                               | **    |

#### Fig.05

## Combo Principal

- 4.2. Como observado, o campo 'Tags do conteúdo', é preenchido automaticamente. Porém, caso seja da necessidade do usuário, este campo tem a possibilidade de alteração. O importante é ter o conhecimento, que, este é um campo obrigatório, e deve ser preenchido com as principais palavras do conteúdo para serem exibidas na busca.
- 4.3. Preencha o campo 'Título da galeria' e 'Texto de introdução'. Caso não queira inserir um título, basta apenas deixar em branco.

| Site Publicado 👻 Mod | ilo de Edicijio: 🦲 Ativado                                                                                            | D :              | Ż <sub>A</sub> Português (Brasil) ▼ | HCL          |
|----------------------|----------------------------------------------------------------------------------------------------|------------------|-------------------------------------|--------------|
| Visualizado          | or do Conteúdo da Web                                                                                                 |                  |                                     | Ex Dr        |
|                      | Card em galeria                                                                                                    |                  |                                     |              |
|                      | Tags do conteúdo:'                                                                                                    |                  |                                     |              |
|                      | card_em_galeria                                                                                                    |                  |                                     |              |
|                      | Campo obrigatório. Preencha as principais palavras do conteúdo para serem exibidas na busca. en Banner Cadastro SPGov |                  |                                     |              |
|                      | Titulo da galeria                                                                                                    |                  |                                     |              |
|                      | Configuração para manual                                                                                              |                  |                                     | $\mathbf{W}$ |
|                      | Deixe o campo em branco caso não queira titulo.                                                                       |                  |                                     | _            |
|                      | Texto de introdução:                                                                                                  |                  |                                     | ***          |
| $\odot$              | Esse componente é configurado para a exibir. o passo a passo                                                          |                  |                                     |              |
|                      | Cores                                                                                                    |                  | ~                                   |              |
|                      | Galeria                                                                                                    |                  | ~                                   |              |
|                      | Palavra-chave dos cards:                                                                                              |                  |                                     |              |
|                      |                                                                                                    | + Adicionar card |                                     |              |
|                      | Para adicionar um card, clique no botão "Adicionar card" e depois insira a palavra-chave que vocé criou.              |                  |                                     |              |
|                      |                                                                                                    |                  |                                     |              |
|                      |                                                                                                    |                  |                                     |              |

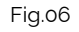

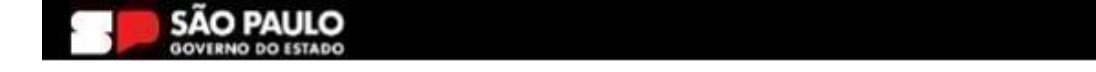

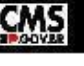

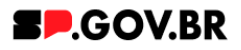

Em seguida preencha o campo 'Palavra-chave dos cards. 4.4. Importante: sugerimos que o conteúdo deste campo seja uma palavra de fácil memorização, pois é esta palavra que irá vincular as seções adicionadas ao seu componente.

| <   | Site Publicado 👻 | Modo de Edição: 🛑    | Ativado                                                                                                    |                  | X <sub>A</sub> Português (Brasil) ▼ | HCL   |
|-----|------------------|----------------------|----------------------------------------------------------------------------------------------------|------------------|-------------------------------------|-------|
| -   | Visua            | alizador do Conteúdo | o da Web                                                                                                    |                  |                                     | E* D* |
| (±) |                  |                      | Card em galeria<br>Tags do conteudo:<br>card_em_galeria                                                                                                    |                  |                                     |       |
|     |                  |                      | Campo obrigadora. Preencha as principais patarna do contecido para serem exibidas na buaca, ex: Elanner Cadado SPGov<br>Titulo da galería<br>Configuração para manual |                  |                                     |       |
| 6   | Ð                |                      | Delies o campo em branco caso não queira itulo.<br>Texto de introdução:<br>Esse componente é configurado para a exibir: o passo a passo                               |                  |                                     | *     |
|     |                  |                      | Cores                                                                                                    |                  | ~                                   |       |
|     |                  |                      | Galeria<br>Palavra-chave dos cards:                                                                                                    |                  | ~                                   |       |
|     |                  |                      | chv_galeria<br>Para adicionar um card, clique no botão "Adicionar card" e depois insira a palavra-chave que você criou.                                               | + Adicionar card |                                     |       |
| 0   |                  |                      | Fig. 07                                                                                                    |                  |                                     |       |

- Fig.07
- 4.5. Para adicionarmos uma seção ao componente, clique no botão '+Adicionar card. O sistema irá exibir um modal. Preencha os campos obrigatórios. Clique no botão 'Salvar e Fechar'.

| < | išle Pablicado 🔻 Modo de Edição: 🦲 Alivado                                | ⊡ : * <sub>A.</sub> Portugués (Brasi) → #ri          | CL  |
|---|---------------------------------------------------------------------------|------------------------------------------------------|-----|
| Ŧ | Visualizador do Conteúdo da Web                                           | Novo                                                 | (   |
|   | Card em galeria                                                           | Esem título<br>Criado por <u>Fernarda Siva Alves</u> | ^   |
|   | Tags do conteúdo."                                                        | Salvar e Fechar Anterior                             |     |
|   | card_em_galeria                                                           | *Identificador (2)<br>Manual_galeria                 | - 1 |
|   | Campo obrigatório. Preencha as principais palavras do conteúdo para serem | Nome de Exibição 🕅 Localizações                      |     |
|   | Titulo da galeria                                                         | Card001                                              |     |
|   | Configuração para manual                                                  | Urdenação Localizações                               | W   |
|   | Deixe o campo em branco caso não queira título.                           |                                                      |     |
|   | Texto de introdução:                                                      | *Palavras-chave: 🖲                                   | *   |
| 0 | Esse componente é configurado para a exibir. o pas                        | ss <del>chy galeria</del>                            |     |
|   | Cores                                                                     |                                                      |     |
|   | Galeria                                                                   |                                                      |     |
|   |                                                                           | Card de destaque<br>Seleciona o tipo do card: Não 🗸  |     |
|   | Palavra-chave dos cards:                                                  | Tipo de link                                         |     |
|   | chv_galeria                                                               | Tipo do card: Página do Site V                       |     |
|   | Para adicionar um card, clique no botão "Adicionar card"                  | Título do card                                       |     |
|   |                                                                           |                                                      | -   |
| 0 |                                                                           | Fir of                                               |     |
|   |                                                                           | FIG.00                                               |     |

Após clicar no botão 'Selecionar', o sistema irá exibir a biblioteca DAM, para 4.6. seleção da imagem.

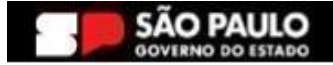

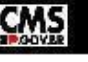

### Secretaria de Gestão e Governo Digital

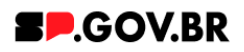

| < | Site Publicado 🔹 Modo de Edição: 🛑 | 🦲 Alivado                                                                                                    | 🗇 : 🕅 Português (Brasil) 🕶 HCL                                                                                                    |
|---|------------------------------------|----------------------------------------------------------------------------------------------------|----------------------------------------------------------------------------------------------------|
| Ŧ |                                    | Titulo<br>Descrição                                                                                                    | Novo                                                                                                    |
|   |                                    | nicio Sandro Priscilla∨ Antonio∨ Fa                                                                                           | Imagem do card<br><sup>1</sup> imagem:<br>Removido: pro-transparent-computer-icons-system-administrator-desitop-user-organization-chart-miscellaneous-black-desitop-wallpaper.prg<br>Selectionar:<br>Restaurar |
|   | Visualizador do Conteúd            | o da Web                                                                                                    | Atributos da imagem     O     Versões                                                                                                    |
|   | <b>9</b>                           | Caro em gateria<br>Tags do conteúdo:<br>carol_em_galeria                                                                      | Link<br>Link<br>© URL Externa<br>O Corretado da Web                                                                                                    |
|   |                                    | Campo obligatorio. Preencha as principais pativiras do contexido para seremi<br>Titulo da galería<br>Configuração para manual | Digite una URL: (1)                                                                                                    |
|   |                                    | Deixe o campo em branco caso não quera Itulo.<br>Texto de introdução:<br>Esse componente é configurado para a exibir o pass   | Anguive:                                                                                                    |
| ē |                                    | Cores                                                                                                    | Selecionar                                                                                                    |

Fig.09

# 4.7. Após selecionar a imagem que irá compor o card, clique no botão 'Inserir'.

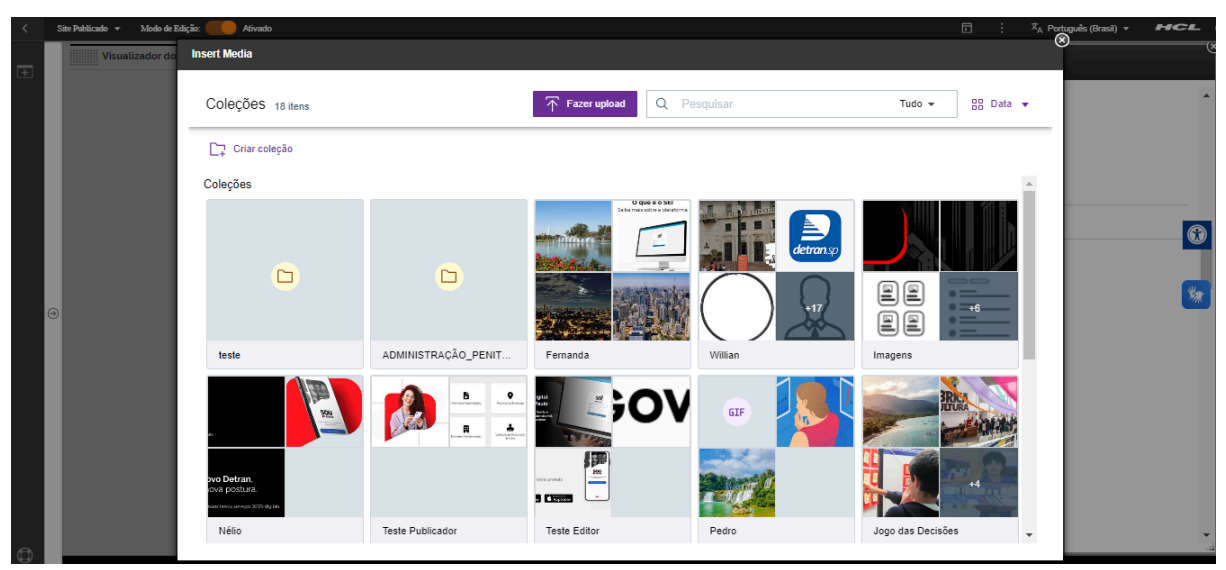

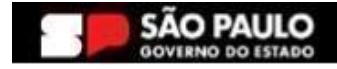

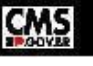

#### Secretaria de Gestão e Governo Digital

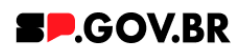

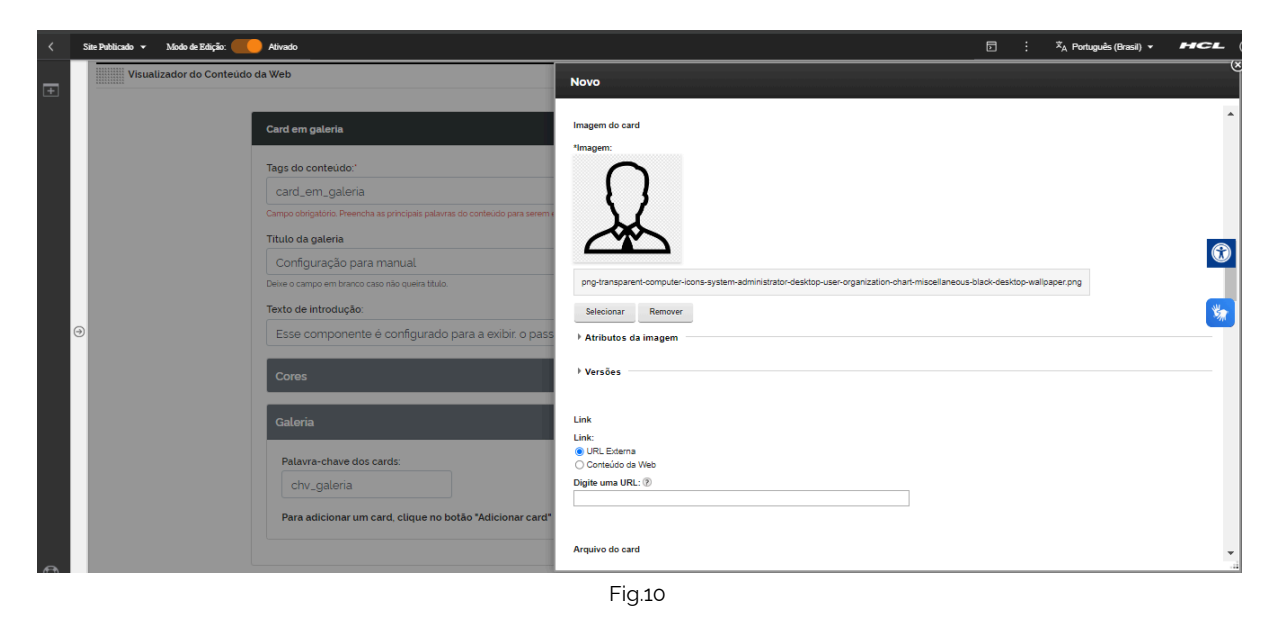

4.8. Tendo finalizado o preenchimento dos campos obrigatórios, clique no botão 'Salvar e Fechar'.

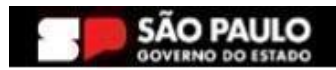

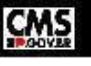

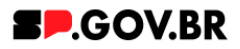

4.9. O primeiro card foi criado. Clique em cima da barra para abrir o combo do primeiro card.

| < | Site Publicado 🔹 Modo de Edição: 🧲 | livado                                                                                                    | D :         | <sup>IX</sup> A Português (Brasil) ▼ | HCL |
|---|------------------------------------|----------------------------------------------------------------------------------------------------|-------------|--------------------------------------|-----|
| Ŧ |                                    | Card en galeria                                                                                                    |             |                                      |     |
|   |                                    | Tags do conteúdo:'                                                                                                    |             |                                      |     |
|   |                                    | card_em_galeria                                                                                                    |             |                                      |     |
|   |                                    | Campo obrigatório. Preencha as principais palavras do conteudo para serem exibidas na busca. en: Banner Cadastro SPGov |             |                                      |     |
|   |                                    | Titulo da galeria                                                                                                    |             |                                      |     |
|   |                                    | Configuração para manual                                                                                               |             |                                      |     |
|   |                                    | Deixe o campo em branco caso não queira título.                                                                        |             |                                      | 0   |
|   |                                    | Texto de introdução:                                                                                                   |             |                                      |     |
|   |                                    | Esse componente é configurado para a exibir: o passo a passo                                                           |             |                                      | _   |
|   | 0                                  | Cores                                                                                                    |             | ~                                    | *   |
|   |                                    | Galeria                                                                                                    |             | ~                                    |     |
|   |                                    | Palavra-chave dos cards:                                                                                               |             |                                      |     |
|   |                                    | chv_galeria + Ad                                                                                                    | cionar card |                                      |     |
|   |                                    | Card001                                                                                                    |             |                                      |     |
|   |                                    |                                                                                                    |             |                                      |     |
|   |                                    |                                                                                                    |             |                                      |     |

- Fig.11
- 4.10. Na configuração do campo 'Tipo de link', Selecione uma das opções disponibilizadas pelo sistema: Página do site, Link Externo, Arquivo para Download e Modal com link de vídeo. Para este manual, utilizaremos a opção 'Página do site'. Clique no botão 'Salvar'.

| <      | Site Publicado 👻 | Modo de Edição: Alivado |                                                                                                    | Ð | 1 : | <sup>1X</sup> A Português (Brasil) ▼ | HCL       |
|--------|------------------|-------------------------|----------------------------------------------------------------------------------------------------|---|-----|--------------------------------------|-----------|
| <<br>+ | Sie Publicado •  | Modo de Edição:         | Banner hero estálico sem gradiente Tago do contexido: banner_hero_estálico.sem_gradiente Conso dargadar hero: estalico.sem_gradiente Imagem do banner: Tatulo do banner: Banner hero estálico sem gradiente - Manual Dere e carrece em temos care não quere tiulo Tecido do banner: Contecudo configurado para exibição do passo a passo Exibir bodio. Tecido do talo: Sim Salba mais Tecio de tele Pagina do ste: Teo de tele Pagina do ste: |   |     | X <sub>A</sub> Português (Brasi) ♥   | HCL<br>() |
| Φ      |                  |                         | Clue na magem para adoran ou atte ar<br>Especificações para upload de<br>imagem:<br>Resolução da imagem PNG, JPG,<br>Gif estato:<br>Tamanho máximo do arquivo<br>750KB                                                                                                    | ~ |     |                                      |           |
| _      |                  |                         | Fig.09                                                                                                    | _ |     |                                      |           |

Para o campo 'Tipo de link', no item 2. Caminho alternativo - Tipos de link, o usuário poderá ter acesso a todos os tipos de configurações citadas acima.

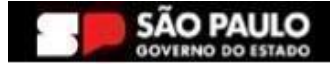

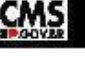

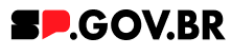

4.11. Clique no botão 'Refresh' para que o sistema exiba o campo 'Link da página'. O sistema irá apresentar duas formas de preenchimento para o link: através de uma URL externa ou por Conteúdo da web. Para este manual utilizaremos a opção URL externa. Clique no botão 'Salvar' após a seleção e preenchimento.

| < | Site Publicado 💌 | Modo de Edição: 🦲 Alivado |                                                                                                    |                                                                                | Þ                       | Ž <sub>A</sub> Português (Brasil) ▼       | HCL             |  |          |
|---|------------------|---------------------------|----------------------------------------------------------------------------------------------------|--------------------------------------------------------------------------------|-------------------------|-------------------------------------------|-----------------|--|----------|
| Ŧ |                  |                           | Banner hero estático com gradiente                                                                      |                                                                                |                         |                                           |                 |  |          |
|   |                  |                           | Tags do conteúdo;"<br>banner_hero_estatico_com_grad<br>Campo obrigatorio Preencha as principais palavia | iente<br>« de conteúdo para serem exiódas na buica, ex Banner Cadastro SPCov   |                         |                                           |                 |  |          |
|   |                  |                           | Imagem do banner:"                                                                                      | Titulo do banner:                                                              |                         |                                           |                 |  |          |
|   |                  |                           |                                                                                                    | Banner estático com gradiente - Manual                                         |                         |                                           |                 |  |          |
|   |                  |                           |                                                                                                    | Deixe o campo em branco caso não queira bítulo.                                |                         |                                           |                 |  |          |
|   |                  |                           |                                                                                                    | Texto do banner:                                                               |                         |                                           | W               |  |          |
|   |                  |                           |                                                                                                    | A configuração deste componente tem como objetivo a demonstração de utilização |                         |                                           | *               |  |          |
|   |                  |                           |                                                                                                    |                                                                                |                         | Exibir botão: Texto do botão:             |                 |  | <u> </u> |
|   | ()               |                           |                                                                                                    |                                                                                | Sim Saiba mais          | Link                                      | k:              |  |          |
|   |                  |                           |                                                                                                    |                                                                                | Tipo de link:           |                                           | Conteúdo da Web |  |          |
|   |                  |                           |                                                                                                    | Página do site                                                                 | Digit<br>http:<br>http: | jite uma URL: ®<br>ps://cms.sp.gov.br/cms |                 |  |          |
|   |                  |                           |                                                                                                    |                                                                                |                         |                                           |                 |  |          |
|   |                  |                           | Clique na imagem para adicionar ou alterar                                                              |                                                                                | s                       | Salvar Cancelar                           |                 |  |          |
|   |                  |                           | Especificações para upload de                                                                           |                                                                                | _                       |                                           |                 |  |          |
|   |                  |                           | imagem:<br>Resolucão da imagem: PNG_IPG                                                                 |                                                                                |                         |                                           |                 |  |          |
|   |                  |                           | GIF estático                                                                                            | 2.                                                                             |                         |                                           |                 |  |          |
|   |                  |                           | Tamanho máximo do arquivo:                                                                              |                                                                                |                         |                                           |                 |  |          |
|   |                  |                           | 750KB                                                                                                   |                                                                                |                         |                                           |                 |  |          |
|   |                  |                           |                                                                                                    |                                                                                |                         |                                           |                 |  |          |
| - |                  |                           | L                                                                                                    |                                                                                |                         |                                           |                 |  |          |

Fig.10

Para o campo 'Tipo de link', no item <u>3. Caminho alternativo - Configuração do Conteúdo</u> web., o usuário poderá ter acesso a todos os tipos de configurações citadas acima.

4.12. Por fim, clique em cima de 'Imagem banner' para que seja feito o upload da imagem a ser utilizada para seu banner. Será exibido um modal. Clique no botão 'Selecionar'.

| < | Site Publicado 👻 Modo de Edição: 🦲 Ativado | l                                                                                                    | D | : | X <sub>A</sub> Português (Brasil) ▼ | HCL      |
|---|--------------------------------------------|----------------------------------------------------------------------------------------------------|---|---|-------------------------------------|----------|
| Ŧ |                                            | Banner hero estático sem gradiente                                                                                                    |   |   |                                     |          |
|   |                                            | Tags do conteúdo:                                                                                                    |   |   |                                     |          |
|   |                                            | banner_hero_estatico_sem_gradiente                                                                                                    |   |   |                                     |          |
|   |                                            | Campo obrigatório. Preencha as principais palavras do conteúdo para serem exibidas na busca, ex Banner Cadastro SPGov                                                                                                    |   |   |                                     |          |
|   | •                                          | magent do: baner_sd     Imagent:       imagent:     imagent:       imagent:     imagent:       imagent: <td></td> <td></td> <td></td> <td><b>®</b></td> |   |   |                                     | <b>®</b> |
| Ð |                                            | Otgue na megem para advorar su attera       Sinar       Careeta       Especificações para upload de<br>imagem:       Resolução da imagem: PNG, JPG,<br>GIF estatio:       Tamanho máximo do arquivo:<br>750KB                                                                                                    |   |   |                                     |          |
|   |                                            | Fig.11                                                                                                    |   |   |                                     |          |

SÃO PAULO

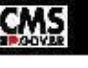

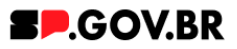

4.13. Ao clicar no botão sugerido acima, o sistema dará acesso a biblioteca de imagens - DAM. Selecione o arquivo a ser exibido. Clique no botão 'Inserir'. Em seguida, clique no botão 'Salvar', como na imagem 13 (Fig.13).

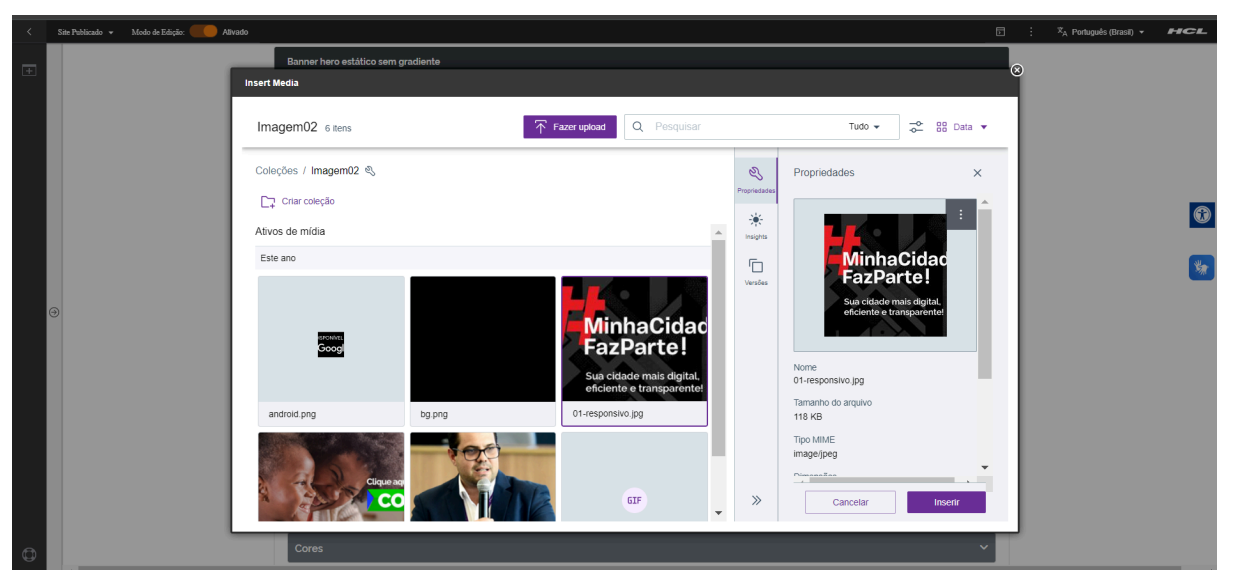

Fig.12

| < | Site Publicado 👻 Modo d | e Edição: 🛑 Ativado |                                                                                                    | E : | 'X <sub>A</sub> Português (Brasil) ▼ | HCL      |
|---|-------------------------|---------------------|----------------------------------------------------------------------------------------------------|-----|--------------------------------------|----------|
| • |                         |                     | Baner hero establico sem gradiente         Conservatori         Darage de renerate se orrecepte palarete de contecto per serve nexedeto re bucto e tenere Cadatte Settori         Image: server se orrecepte palarete de contecto per serve nexedeto re bucto e tenere Cadatte Settori         Image: server se orrecepte palarete de contecto per serve nexedeto re bucto e tenere Cadatte Settori Settori         Image: server se orrecepte palarete de contecto per server nexedeto re buctori que nexe per contectori per server re renere per server renere per server reneree per server renere per server renere per server renere per server per server renere per server renere per server re |     |                                      | <b>3</b> |
| • |                         |                     |                                                                                                    |     |                                      |          |

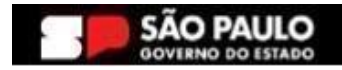

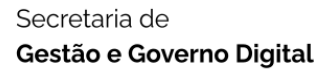

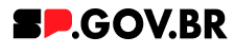

4.14. Após as configurações citadas acima o componente Banner hero estático com gradiente, está pronto para exibição.

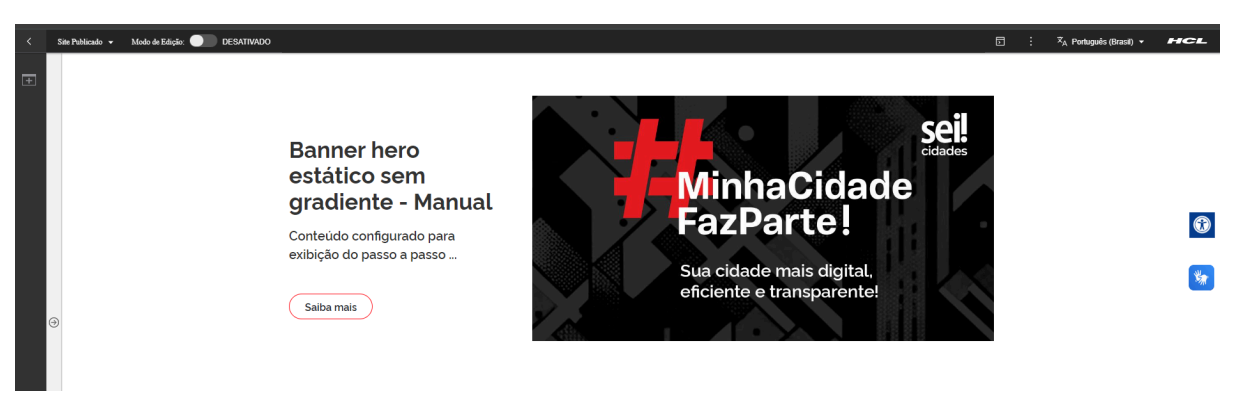

Fig.14 Imagem no modo de exibição.

## Combo Cores

4.15. O sistema já utiliza um padrão de cores para sua página - onde a cor do botão é vermelho (#ff161f). Porém, caso haja necessidade de alteração, basta clicar em cima da barra 'Cores'.

| < | Site Publicado 👻 Modo de Edição: 🦲 Ativado |                                                                                                    |                       |                                                |   | : | ≭ <sub>A</sub> Português (Brasil) ▼ | HCL      |
|---|--------------------------------------------|----------------------------------------------------------------------------------------------------|-----------------------|------------------------------------------------|---|---|-------------------------------------|----------|
| Ŧ | в                                          | tanner hero estático sem gradiente                                                                             |                       |                                                |   |   |                                     |          |
|   |                                            | banner_hero_estatico_sem_gradien                                                                               | nte                   |                                                |   |   |                                     |          |
|   | 0                                          | ampo obrigatorio. Preencha as principais palavras do                                                           | do conteúdo para sere | m exibidas na busca, ex. Banner Cadastro SPGov |   |   |                                     |          |
|   | Ir                                         | magem do banner:"                                                                                              | Titulo do banne       | r                                              |   |   |                                     |          |
|   |                                            | seil                                                                                                    | Banner hero           | estático sem gradiente - Manual                |   |   |                                     | 8        |
|   |                                            | MinhaCidade                                                                                                    | Deixe o campo em t    | rranco caso não queira biulo                   |   |   |                                     | W        |
|   |                                            | Sua cidade mais digital,                                                                                       | Texto do banne        |                                                |   |   |                                     |          |
|   |                                            |                                                                                                    | Conteudo co           | niigurado para exibição do passo a passo       |   |   |                                     | <u>S</u> |
|   |                                            | Cuque na imagem para adicionar ou alterar                                                                      | Exibir botão:         | Texto do botão:                                |   |   |                                     |          |
|   | e e e e e e e e e e e e e e e e e e e      | nagem:                                                                                                    | Sim                   | Salba mais                                     |   |   |                                     |          |
|   | R                                          | Resolução da imagem: PNG, JPG,                                                                                 | Tipo de link:         |                                                |   |   |                                     |          |
|   | т                                          | amanho máximo do arquivo:                                                                                      | Página do si          | te 🛛 🛛                                         |   |   |                                     |          |
|   | 7                                          | 50KB                                                                                                    |                       |                                                |   |   |                                     |          |
|   |                                            | The second second second second second second second second second second second second second second second s |                       |                                                |   |   |                                     |          |
|   |                                            | Cores                                                                                                    |                       |                                                | Ľ |   |                                     |          |
|   |                                            |                                                                                                    |                       |                                                |   |   |                                     |          |
|   |                                            |                                                                                                    |                       | Fia.15                                         |   |   |                                     |          |

4.16. O campo 'Cor dos botões' será exibido. Preencha a nova cor escolhida com valor hexadecimal. O campo já dispõem do #, sendo assim não é necessário inserir. Selecione qual deseja e clique no botão 'Salvar'.

| Cores           |  | ^ |
|-----------------|--|---|
| Cor dos botões: |  |   |
| # 0001b1        |  |   |
|                 |  |   |

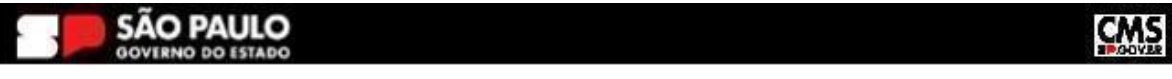

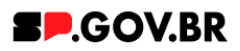

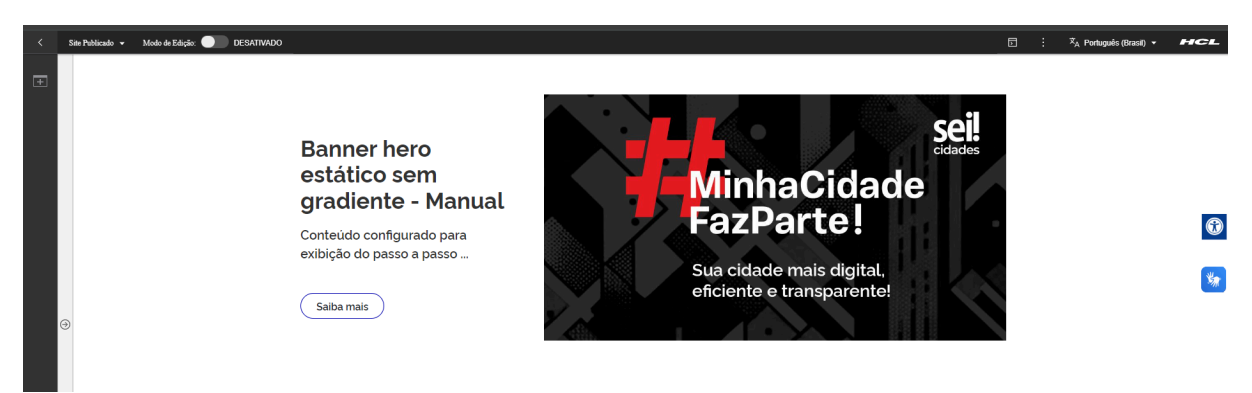

Fig.17 Imagem com alteração das cores padrão

# 5. Caminho alternativo - Configuração do campo 'Tipo de link'

- 5.1. Abaixo, iremos exibir neste manual a configuração de cada opção citada acima para o campo 'Tipo de link' para que se sinta mais confortável em utilizá-las de forma assertiva.
- 5.2. Página do Site Este tipo de link foi utilizado neste manual, vide item 1.10.
- 5.3. Link Externo Após selecionar a opção Link Externo, clique no botão "Refresh" ao lado do campo. Será exibido o campo "Link do site externo". Clique em cima do campo em questão para seu preenchimento.

| Tipo de link: |          | Link do site externo:     |
|---------------|----------|---------------------------|
| Link externo  | <b>e</b> | https://cms.sp.gov.br/cms |

Fig.18

5.4. Arquivo para download

Ao selecionar a opção Arquivo para download, clique no botão 'Refresh'. O sistema irá exibir um ícone '+'. Clique neste para o upload do documento. Em seguida, clique no botão 'Salvar'.

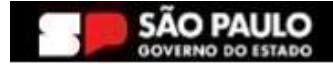

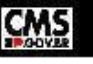

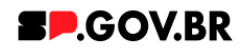

|                       | Arquivo:                                |   |
|-----------------------|-----------------------------------------|---|
| Tipo de link:         | Arqui Arquivo para manuais e testes.pdf |   |
| Arquivo para download | Selecionar Remover                      |   |
|                       | Salvar Cancelar                         |   |
|                       | L                                       | _ |

Fig.19

5.5. Modal com link de vídeo

Ao selecionar a opção Modal com link de vídeo, clique no botão 'Refresh'. O sistema irá exibir um modal com as opções URL Externa e Conteúdo da web. Selecione uma das opções, preencha o campo com o link. Clique no botão 'Salvar'.

| Exibir botão: | Texto do botão: |   |                           |                 |                                                                                                    |
|---------------|-----------------|---|---------------------------|-----------------|----------------------------------------------------------------------------------------------------|
| Sim           | Saiba mais      |   |                           | Link:           |                                                                                                    |
| Tipo de link: |                 |   | Link do Vídeo             | ○ Co            | (L Externa<br>inteúdo da Web                                                                                                    |
| Modal com li  | nk de vídeo     | đ | https://cms.sp.gov.br/cms | Digite https:// | uma URL:  Output: Device the second second secon |
|               |                 |   |                           |                 | and the second second se                                                                                                    |
|               |                 |   |                           | Sal             | var Cancelar                                                                                                    |

Fig.20

Importante: No endereço da URL, siga os passos abaixo:

- Selecione o vídeo desejado;
- Clique em compartilhar;
- Clique em Incorporar;
- Copie somente o destacado, como no exemplo. Insira este conteúdo no campo 'Link de vídeo'.

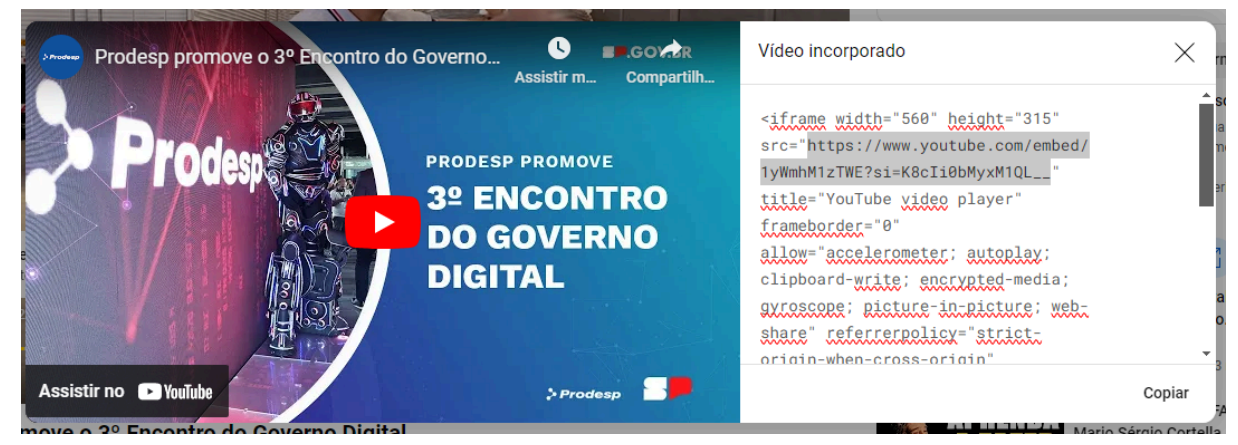

Fig.20.a

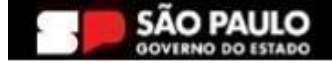

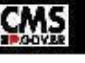

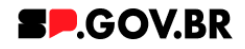

# 6. Caminho alternativo - Configuração do Conteúdo web

6.1. Para configuração de um link via Conteúdo da Web, selecione a opção em questão, e clique no botão 'Navegar'.

| Link:                                                    |
|----------------------------------------------------------|
| <ul> <li>URL Externa</li> <li>Conteúdo da Web</li> </ul> |
| Selecionar um item:                                      |
| Navegar Nenhum selecionado                               |
| ▶ Atributos do Link                                      |
| Salvar Cancelar                                          |
|                                                          |
|                                                          |

Fig.21

6.2. Selecione a pasta destinada a sua secretaria/ organização. Ela será definida com o 'nome da secretaria\_content'.

| Visualizações: Tudo   Itens Rece<br>Bibliotecas ▶ | tes Favoritos               |                         | Pesquisa                          | -    |
|---------------------------------------------------|-----------------------------|-------------------------|-----------------------------------|------|
| Tipo Nome                                         | Descrição                   |                         |                                   |      |
| ► 🔂 Configuração ML Visi                          | ualização filha de magna_co | ontent Iultilingue cont | ém os modelos e os iten           |      |
| Site do Portal                                    | 64 64 SA                    |                         |                                   |      |
| SP Modelos                                        |                             |                         |                                   |      |
| Iteste_magna_content                              |                             |                         |                                   |      |
| ► 🛃 WCM Comments 1.0                              | Library for WCM Comments    |                         |                                   |      |
| Mostrar: 10   25   50 Itens por Pági              | na Página 1   Ir para a P   | agina 1 Ir              | Primeira   Anterior   Próxima   Ú | tima |
|                                                   |                             |                         |                                   |      |

- Fig.22
- 6.3. Na página citada acima, você encontrará duas opções: 'Conteúdo' e 'Componentes'. Utilizaremos, neste caso, o "Conteúdo".

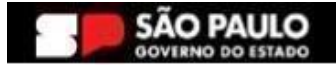

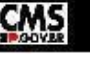

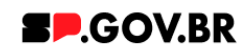

| Bibliotecas  | ▶ magna_content ▶           |                                                                |             |          | Pesqu   | isar 👻 |
|--------------|-----------------------------|----------------------------------------------------------------|-------------|----------|---------|--------|
| Tipo N       | ome                         | Descrição                                                      |             |          |         |        |
| ▶ 🔡 C        | onteúdo                     | Usar esta visualização para explorar listas de áreas de site e | itens de co | nteúdo   |         |        |
| ▶ <b>ਯ</b> C | omponentes                  | Usar esta visualização para explorar listas de componentes     |             |          |         |        |
| Mostrar: 1   | 0   25   50 Itens por Págin | a                                                              | Primeira    | Anterior | Próxima | Últim  |

Fig.23

6.4. Localizado dentro da pasta "Conteúdo", o usuário irá selecionar o site área gerado para sua secretaria.

| Bibliotecas > magna_content > Conteúdo |           |                       |                   |                 |  |  |
|----------------------------------------|-----------|-----------------------|-------------------|-----------------|--|--|
| Filtrar                                |           |                       |                   | Exibir:         |  |  |
| Tipo Título                            | Status    | Último Salvamento     | Autor             |                 |  |  |
| 〇 ▶ 蟲 equipe_magna                     | Publicado | 15/05/24 11:29:01 BRT | Sandro Edmond Ta  | rabay           |  |  |
|                                        |           |                       |                   |                 |  |  |
| Mostrar: 10   25   50 Itens por Página |           |                       | Primeira Anterior | Próxima   Últim |  |  |

Fig.24

6.5. Selecione a aba com o conteúdo desejado. Clique no botão 'Ok'.

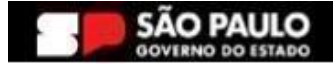

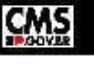

Secretaria de Gestão e Governo Digital

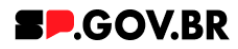

|             |                        |                  |                       | Pesq                      | uisar 🕶    |
|-------------|------------------------|------------------|-----------------------|---------------------------|------------|
| Bibliotecas | magna_content  Conteúc | to > equipe_magr | na                    | Exibi                     | ir: 💑      |
| Filtrar     |                        |                  |                       |                           |            |
| Тіро        | Título                 | Status           | Último Salvamento     | Autor                     |            |
| ○▶蟲         | modelo configuracao    | Publicado        | 13/03/24 18:38:16 BRT | Sandro Edmond Tarabay     |            |
| ○ ▶ 品       | sandro                 | Publicado        | 13/03/24 18:45:01 BRT | Sandro Edmond Tarabay     |            |
| ○▶क़ऺ       | priscilla              | Publicado        | 13/03/24 18:46:07 BRT | Sandro Edmond Tarabay     |            |
| ○ ► 蟲       | antonio                | Publicado        | 13/03/24 18:46:36 BRT | Sandro Edmond Tarabay     |            |
| ○ ▶ 蟲       | pedro                  | Publicado        | 13/03/24 18:49:49 BRT | Sandro Edmond Tarabay     |            |
| ○▶蟲         | fabio                  | Publicado        | 13/03/24 18:49:31 BRT | Sandro Edmond Tarabay     |            |
| ○▶蟲         | fernanda               | Publicado        | 13/03/24 18:49:16 BRT | Sandro Edmond Tarabay     |            |
| 0▶♣         | fernanda_ página irmã  | Publicado        | 10/05/24 13:59:24 BRT | Fernanda Silva Alves      |            |
| ○▶蟲         | ricardo                | Publicado        | 13/03/24 18:49:00 BRT | Sandro Edmond Tarabay     |            |
| ○ ► 品       | henrique               | Publicado        | 13/03/24 18:48:41 BRT | Sandro Edmond Tarabay     |            |
| Mostrar: 10 | 25 50 Itens por Página | Página 1   Ir    | para a Página 1 Ir    | Primeira Anterior Próxima | ı   Última |

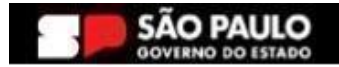

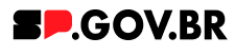

# 7. Caminho alternativo - Edição de imagens na biblioteca DAM

7.1. Caso seja necessário editar a dimensão da imagem de sua biblioteca, clique no ícone de edição "lápis", que ficará disponível, ao passar o mouse em cima da imagem selecionada.

| < Site Publicado 🔹 Modo de l | Ediçãe: 🥌 Ativado     |                   |                                                                                                    |           | E                             | : 🛪 Português (Brasil) | • HCL |
|------------------------------|-----------------------|-------------------|----------------------------------------------------------------------------------------------------|-----------|-------------------------------|------------------------|-------|
| (F)                          | Palavra-chave do Tó   | pico de 1º nível. |                                                                                                    |           | + Adicionar Tópico de 1º níve | el                     |       |
| -                            | Insert Media          |                   |                                                                                                    |           |                               | ×                      |       |
|                              | Imagem02 6 itens      |                   | Fazer upload Q Pesquisar                                                                                  |           | Tudo ✔ 😴 🔠 Data               | •                      |       |
|                              | Coleções / Imagem02 🖏 |                   |                                                                                                    |           |                               |                        |       |
|                              | Criar coleção         |                   |                                                                                                    |           |                               |                        | 0     |
|                              | Este ano              |                   |                                                                                                    |           |                               | •                      |       |
| 0                            | cours<br>Goog         |                   | Carrier Strangenderg<br>Minimacioace<br>FazParte<br>Sub cidade mais digital,<br>eficiente e transparentel | ak<br>D   | co                            |                        | No.   |
|                              | android.png           | bg.png            | 01-responsivo.jpg ba                                                                                      | inner.png | secretario4.png               |                        |       |
|                              | GIF<br>GOVER          | NO DO ESTADO      |                                                                                                    |           |                               |                        |       |

Fig.26

7.2. Clique em "Cortar" imagem.

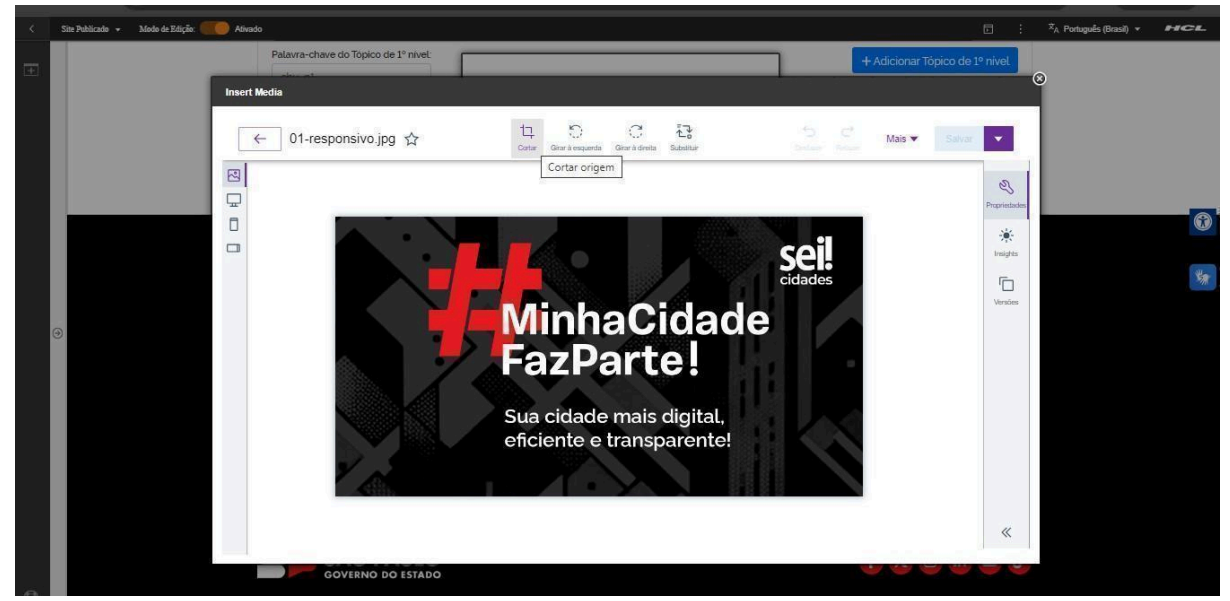

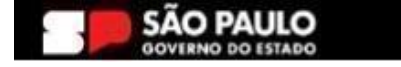

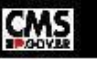

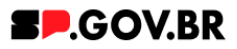

7.3. A biblioteca irá exibir um select com algumas proporções já configuradas. Selecione a proporção de acordo e clique no botão "Aplicar". O Ajuste também pode ser feito através dos campos "Largura" e/ou "Altura" também, feito o ajuste, clique no botão "Aplicar".

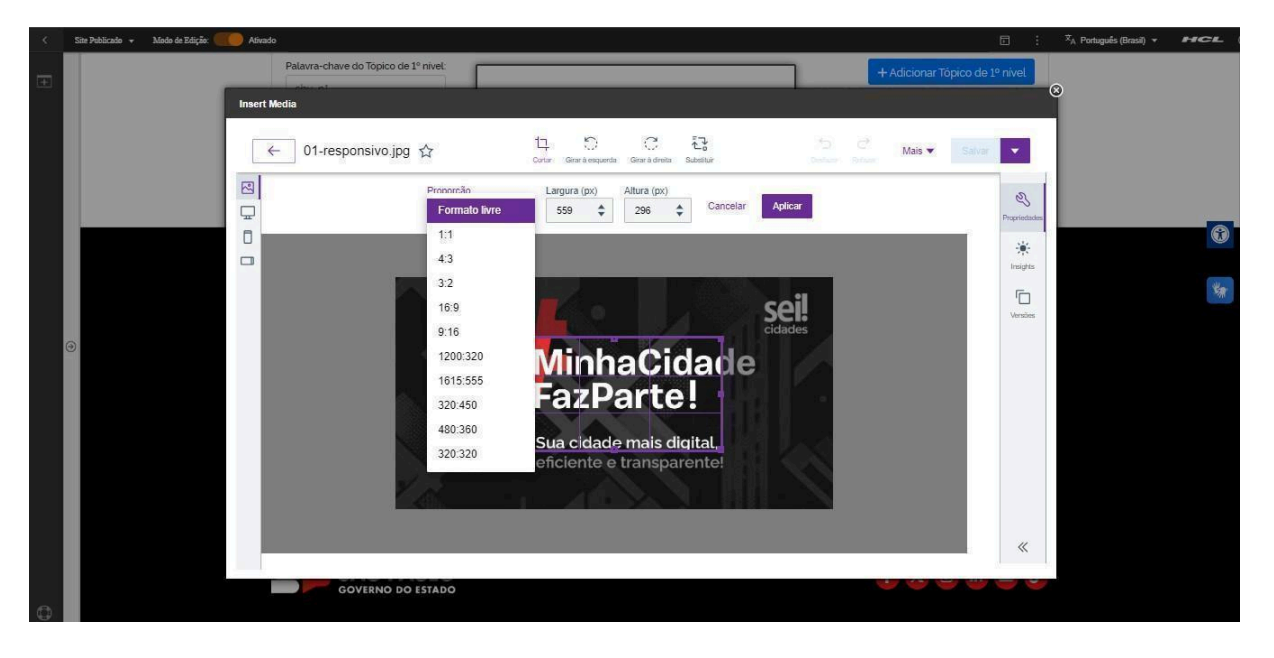

Fig.28

7.4. O sistema tem a opção de desfazer a operação mesmo após a aplicação do ajuste. Neste caso, clique no botão "Desfazer".

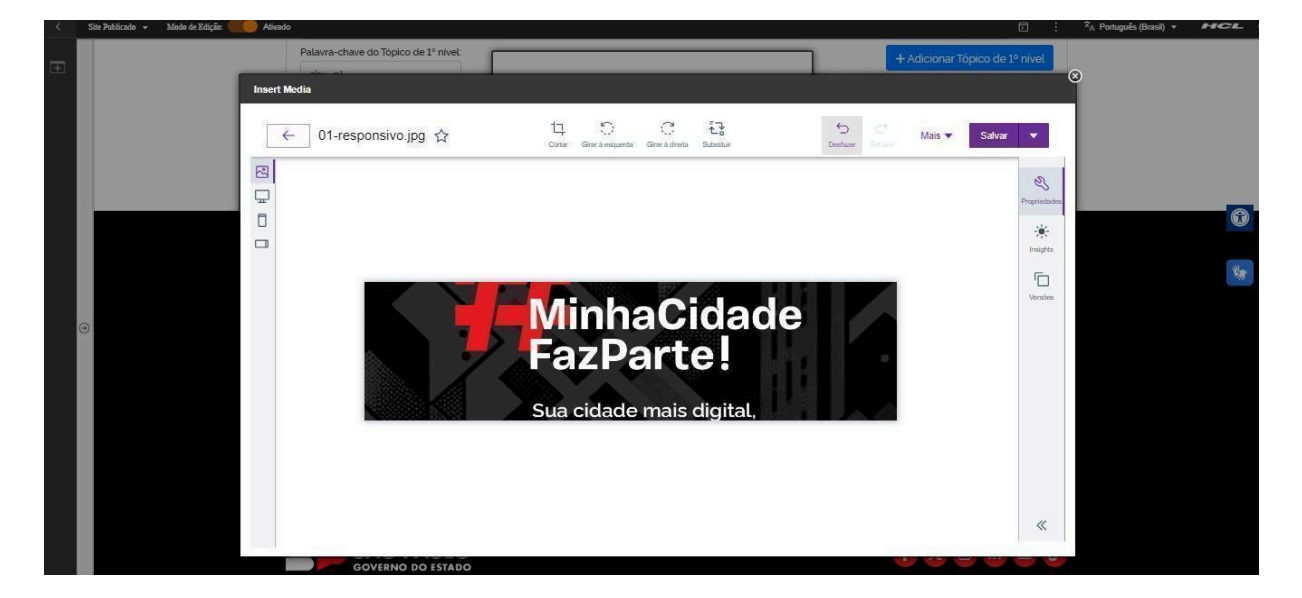

Fig.29

7.5. Feitos todos os ajustes necessários. Clique no botão "Salvar".

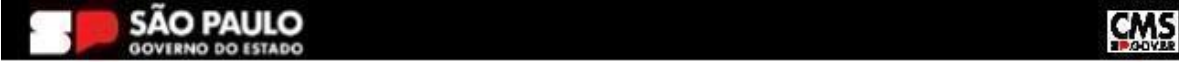

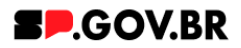

# 8. Caminho alternativo - Exclusão do componente

8.1. No caso da necessidade de exclusão do componente adicionado, o usuário deverá clicar no ícone lista, no canto superior ao lado direito do componente, como exibido na imagem abaixo.

| Visualizador do Conteúdo da Web (Contextual) | E* D* |
|----------------------------------------------|-------|
|                                              |       |

#### Fig.30

## 8.2. Clique em 'Excluir', para que o componente seja excluído.

|  |  | ~                            |
|--|--|------------------------------|
|  |  | banner_hero_banner publicade |
|  |  | Abrir Formulário de Leitura  |
|  |  | Abrir Formulário de Edição   |
|  |  | Excluir                      |

8.3. Em seguida, confirme a exclusão no botão OK para que o componente seja excluído de sua página.

| n<br>Excl            | uir                            |                                        | $\sim$ |
|----------------------|--------------------------------|----------------------------------------|--------|
| D <sup>,</sup> Cliqu | ue em <b>OK</b> para excluir " | ". Caso contrário, clique em Cancelar. | ۲      |
|                      | OK                             |                                        |        |

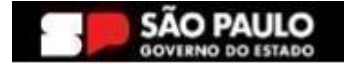

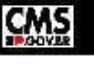

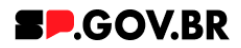

8.4. Após os passos anteriores serem executados, o componente não estará mais disponível.

|     | o Conteúdo da Web                                  |                             |                             |               |  |
|-----|----------------------------------------------------|-----------------------------|-----------------------------|---------------|--|
|     | iso                                                |                             |                             |               |  |
| Con | iguração inválida localizada. Entre em contato com | o administrador.            |                             |               |  |
|     |                                                    |                             |                             |               |  |
|     |                                                    |                             |                             |               |  |
|     |                                                    |                             |                             |               |  |
|     |                                                    |                             |                             |               |  |
|     |                                                    |                             |                             |               |  |
|     |                                                    |                             |                             |               |  |
|     |                                                    |                             |                             |               |  |
|     |                                                    |                             |                             |               |  |
|     | Categoria 1                                        | Categoria 2                 | Categoria 3                 | Ouvidoria     |  |
|     |                                                    | 3                           | 55                          |               |  |
|     | Lorem ipsum dolor sit amet                         | Lorem ipsum dolor sit amet  | Lorem ipsum dolor sit amet  | <b>T</b>      |  |
|     | Lorem ipsum dolor sit amet                         | Lorem ipsum dolor sit amet  | Lorem ipsum dolor sit amet  | Transparencia |  |
|     | Lorem ipsum dolor sit amet                         | Lorem ipsum dolor sit arnet | Lorem ipsum dolor sit arnet |               |  |
|     | Lorem ipsum dolor sit amet                         | Lorem ipsum dolor sit amet  | Lorem ipsum dolor sit arnet | SIC           |  |
|     | Lorem ipsum dotor sit amet                         | Lorem ipsum dolor sit amet  | Lorem ipsum dolor sit amet  |               |  |
|     | Loren ipsun dotor sit amet                         | Lorem ipsum dotor sit amet  | Lorem psum dotor sit amet   |               |  |
|     |                                                    |                             |                             |               |  |
|     |                                                    |                             |                             |               |  |

8.5. Após o componente ser excluído, é necessário também a exclusão do \*portlet. Clique na opção 'Excluir'.

| < | Si | ite Publicado 🔻 | Modo de Edição: Ativado                                                          | D | Ż <sub>A</sub> P | Português (Brasil) 🔻                                  | HCL      | í |
|---|----|-----------------|----------------------------------------------------------------------------------|---|------------------|-------------------------------------------------------|----------|---|
| Ŧ |    | Visuali         | zador do Conteúdo da Web                                                         |   |                  |                                                       |          | • |
|   | •  |                 | Aviso<br>Configuração inválida localizada. Entre em contato com o administrador. |   | •                | Maximizar<br>Minimizar<br>Ajuda<br>Excluir<br>Ocultar | e        |   |
| ٩ |    |                 |                                                                                  |   |                  |                                                       | <b>*</b> |   |

Fig.34

\*portlet - é um componente visual independente que pode ser utilizado para disponibilizar informações dentro de uma página Web.

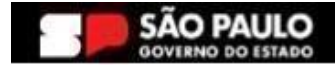

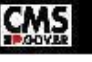

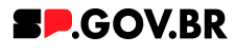

8.6. Confirme a exclusão no botão 'Sim' para que o portlet seja excluído.

| < s | te Publicado 🔻 Modo de Edição: | Ativado                              |                              |                               | Þ : × <sub>A</sub> | Português (Brasil) 🔻 | HCL | 3 |
|-----|--------------------------------|--------------------------------------|------------------------------|-------------------------------|--------------------|----------------------|-----|---|
| Œ   |                                |                                      |                              |                               |                    |                      |     |   |
|     | Visualizador do Conte          | eúdo da Web                          |                              |                               |                    |                      |     |   |
|     | 🛕 Aviso                        |                                      |                              |                               |                    |                      |     |   |
|     | Configuraç                     | ção inválida localizada. Entre em co | ntato com o administrador.   | ⊗                             |                    |                      |     |   |
|     |                                |                                      | Excluir Portlet              |                               |                    |                      |     |   |
| •   |                                |                                      | Iem certeza de que deseja re | mover este portiet da pagina? |                    |                      | *   |   |
|     |                                |                                      |                              |                               |                    |                      |     |   |
|     |                                |                                      |                              |                               |                    |                      |     |   |
|     | Ca                             | ategoria 1                           | Categoria 2                  | Categoria 3                   | Ouvidoria          |                      |     |   |
| ٥   | Lore                           | em ipsum dolor sit amet              | Lorem ipsum dolor sit amet   | Lorem ipsum dolor sit amet    | Transparôncia      |                      |     | * |

Fig.35

# 8.7. A exclusão total do componente foi executada com sucesso.

| < | Site Publicado 🔻 | Modo de Edição: DESATIVADO                | 도 : 초 <sub>A</sub> Português (Brasil) 👻 🏼 | HCL () |
|---|------------------|-------------------------------------------|-------------------------------------------|--------|
| Ŧ |                  | Secretaria de<br>Gestão e Governo Digital | Sov.BR                                    | Å      |
|   |                  | Inicio                                    |                                           | - 1    |
|   |                  |                                           |                                           | ٢      |
|   | •                |                                           |                                           | *      |
|   |                  |                                           |                                           |        |
|   |                  |                                           |                                           |        |
|   |                  |                                           |                                           |        |
| ٥ |                  |                                           |                                           | •      |

Fig; 36

# 9. Contato para dúvidas

Email para contato: suporte.cms@apoioprodesp.sp.gov.br

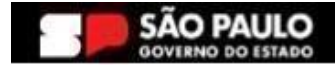

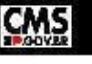